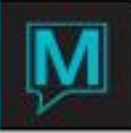

## Daily Balancing in Maestro

- Successful Daily Balancing in Maestro is based on utilizing reports that contain key
- operational and financial information based on your property's requirements
- Maestro has 3 Key Daily Reports to be used for balancing daily totals
- Additional Reports may be used to augment or provide additional balancing details for
- various ledgers in use in Maestro
- Successful Daily Balancing in Maestro is based on utilizing reports that contain key operational and financial information based on your property's requirements
- Maestro has 3 Key Daily Reports to be used for balancing daily totals
- Additional Reports may be used to augment or provide additional balancing details for
- Various ledgers in use in Maestro
- Successful Daily Balancing in Maestro is based on utilizing reports that contain key
- · operational and financial information based on your property's requirements
- Maestro has 3 Key Daily Reports to be used for balancing daily totals
- Additional Reports may be used to augment or provide additional balancing details for
- various ledgers in use in Maestro
- Successful Daily Balancing in Maestro is based on utilizing reports that contain key
- operational and financial information based on your property's requirements
- Maestro has 3 Key Daily Reports to be used for balancing daily totals
- Additional Reports may be used to augment or provide additional balancing details for
- various ledgers in use in Maestro

Follow the "Ledger" Brick Road...

- Use the Report Type Field to print (B)oth Payments and Charges, (P)ayments Only or
- (C)harges only
  - When Balancing, ensure the Report Type = **B** to view all postings made on the date selected

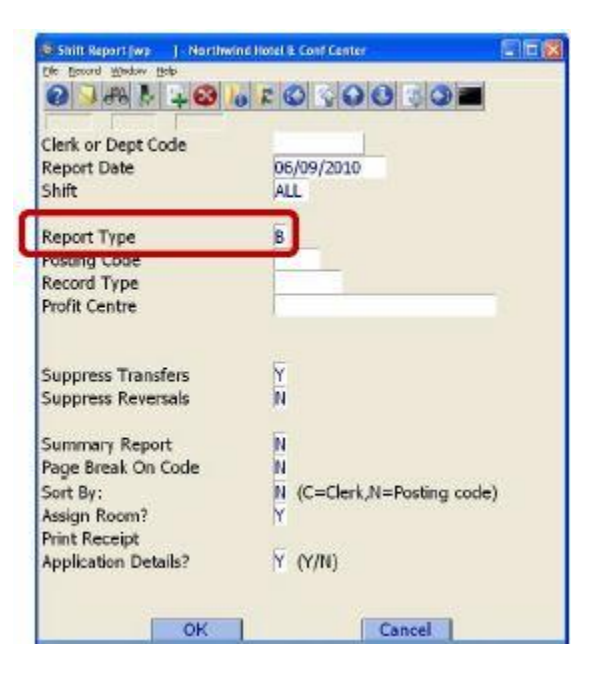

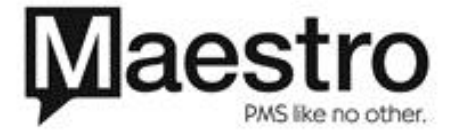

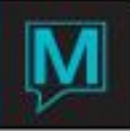

- Ensure that the Summary Report field = N to allow Maestro to display all details of all postings
- Verify that the Clerk Code Field is left Blank to show all postings for all users

| Clerk or Dept Code<br>Report Date | 06/09/2010                 |
|-----------------------------------|----------------------------|
| Shift                             | ALL                        |
| Report Type                       | B                          |
| Posting Code<br>Record Type       |                            |
| Profit Centre                     |                            |
| Suppress Transfers                | Ϋ́                         |
| Suppress Reversals                | и                          |
| Summary Report                    | N)                         |
| Page Break On Code<br>Sout Bu:    | N (C=Clerk N=Porting code) |
| Assign Room?                      | Y                          |
| Print Receipt                     |                            |
| Application Details?              | Y (Y/N)                    |

- The Shift Report lists each Posting Code that was used on the date selected
- If a Posting Code is not used on the date selected, it will not appear on the report
- For each posting code, Maestro will then list each individual posting that was completed and will include details such as:
  - o Guest Name
  - o Res #
  - Folio #
  - Charge / Payment Amount
  - Voucher Description as entered on the Folio
- TICK EVENT TICKETS

| Tickets Posti | ng Code Breakdown | 17253 TW | 09:41am 1     |        | -300.00 |
|---------------|-------------------|----------|---------------|--------|---------|
| Tickets Posti | ng Code Breakdown | 17253 TW | 09:41am 1     |        | 240.00  |
| 14996 1209    | Kells, Chris      | 17245 TW | 09:41am 1     |        | 100.00  |
| 14992 1104    | Jones, Pat        | 17244 TW | 09:41am 1     | 8      | 100.00  |
| 14990 1104    | Mint, Marjorie    | 17243 TW | 09:41am 1     | ×.     | 100.00  |
|               |                   | ſ        | Charge Code 7 | Fotal: | 240.00  |

- Note: Postings that have positive and/or negative values will display allowing users to view any corrections or adjustments made
- Each line item that has been posted can be used to audit vouchers or tickets that have been posted
- Each Posting Code has a Charge Code Total or a Payment Code Total at the end
- The Charge or Payment Code Total for each Posting Code is then summarized at the bottom of each Report Section

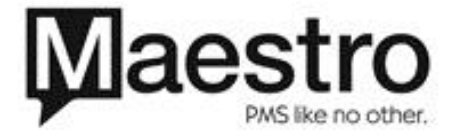

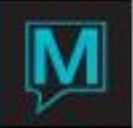

| Code | Description               | Amount   | # Items |
|------|---------------------------|----------|---------|
| BKFT | Breakfast/Brunch PKG      | 30.00    | 2       |
| BRFT | Breakfast                 | 194.81   | 7       |
| FOOD | Food                      | 140.00   | 3       |
| GOLF | Golf                      | 100.00   | 1       |
| GRAT | Gratuity                  | 45.00    | 1       |
| GST  | General Sales Tax         | 335.17   | 32      |
| HST  | Hotel Sales Tax           | 766.76   | 30      |
| LIQ  | Liquor                    | 60.00    | 1       |
| RM   | Room Charge (Non Taxable) | 100.00   | 1       |
| ROOM | Room Charge               | 2,469.67 | 26      |
| SBDY | Body Treatment            | 113.50   | 2       |
| TICK | Event Tickets             | 240.00   | 5       |

## NOTE: # Items refers to the number of times the posting code was posted on a folio in Maestro either manually or automatically.

- Each of these Posting Code Amounts are also shown on the Closing Balance Report
- The Closing Balance Report is the second report that must be verified to continue balancing
- The Closing Balance Report provides both an Opening and a Closing Balance
- The Closing Balance Report uses all daily postings to determine the system Closing Balance for the Day
- The Opening Balance on the Report represents the Closing Balance from the Previous Day. The Opening Balance on the current report will be the Closing Balance on yesterday's report
- This report summarizes all postings on a Daily, Weekly, Monthly and Yearly basis unlike the Shift Report which shows Daily totals

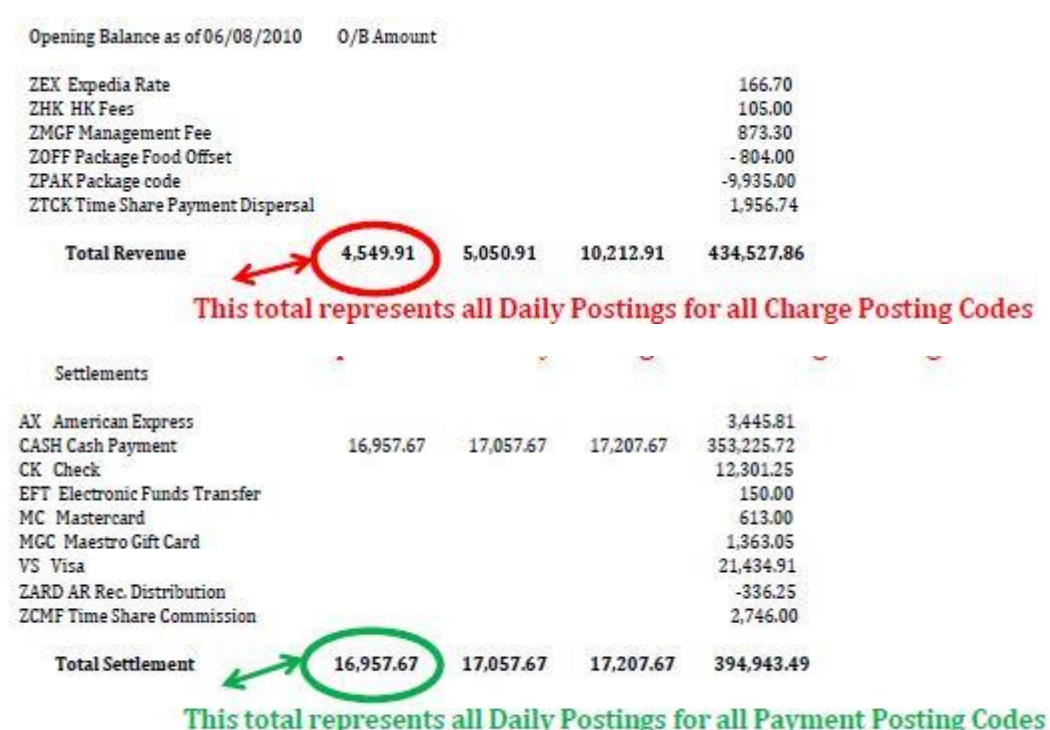

Daily Net Total -12,407.76 -8,401.46 -3,389.46 42,272.59

Closing Balance as of 06/08/2010 78,838.62

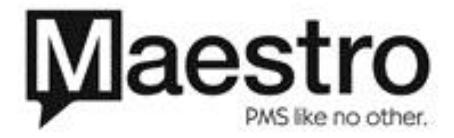

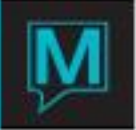

| ZEX Expedia Rate              |                |           |                          |            | 166.70     |
|-------------------------------|----------------|-----------|--------------------------|------------|------------|
| ZHK HK Fees                   |                |           |                          |            | 105.00     |
| ZMGF Management F             | ee             |           |                          |            | 873.30     |
| ZOFF Package Food (           | Offset         |           |                          |            | - 804.00   |
| ZPAK Package code             |                |           |                          |            | -9,935.00  |
| ZTCK Time Share Pay           | vment Dispersa | 1         |                          |            | 1,956.74   |
| Total Revenue                 |                | 4,549.91  | 5,050.9                  | 10,212,91  | 434,527.86 |
| AX American Express           |                |           |                          | 3,445.81   |            |
| CASH Cash Payment             | 16,957.67      | 17,057.67 | 17,207.67                | 353,225.72 |            |
| CK Check                      |                |           |                          | 12,301.25  |            |
| EFT Electronic Funds Transfer |                |           |                          | 150.00     |            |
| MC Mastercard                 |                |           |                          | 613.00     |            |
| MGC Maestro Gift Card         |                |           |                          | 1,363.05   |            |
| VS Visa                       |                |           |                          | 21,434.91  |            |
| ZARD AR Rec. Distribution     |                |           |                          | -336.25    |            |
| ZCMF Time Share Commission    |                |           |                          | 2,746.00   |            |
| Total Settlement              | 16,957.67      | 17,057.67 | 17,207 <mark>.</mark> 67 | 394,943.49 |            |
| Daily Net Total               | -12,407.76     | -8,401.46 | -3,389.46                | 42,272.59  |            |

The Daily Net Total is determined by Total Revenue – Total Payments. This total will balance to the Shift Report Total for all postings completed on the selected day Closing Balance as of 06/08/2010 78,838.62

| ZEX Expedia Rate                |                |           |           |            | 166.70     |
|---------------------------------|----------------|-----------|-----------|------------|------------|
| ZHK HK Fees                     |                |           |           |            | 105.00     |
| ZMGF Management                 | Fee            |           |           |            | 873.30     |
| ZOFF Package Food               | Offset         |           |           |            | - 804.00   |
| ZPAK Package code               |                |           |           |            | -9.935.00  |
| ZTCK Time Share Pa              | yment Dispersa | 1         |           |            | 1,956.74   |
| Total Revenue                   |                | 4,549.91  | 5,050.91  | 10,212.91  | 434,527.86 |
| Settlements                     |                |           |           |            |            |
| AX American Express             |                |           |           | 3,445.81   |            |
| CASH Cash Payment               | 16,957.67      | 17,057.67 | 17,207.67 | 353,225.72 |            |
| CK Check                        |                |           |           | 12,301.25  |            |
| EFT Electronic Funds Transfer   |                |           |           | 150.00     |            |
| MC Mastercard                   |                |           |           | 613.00     |            |
| MGC Maestro Gift Card           |                |           |           | 1,363.05   |            |
| VS VISA                         |                |           |           | 21,434,91  |            |
| ZARD AR Rec. Distribution       |                |           |           | -330.25    |            |
| 2CMF Time Share Commission      |                |           |           | 2,740.00   |            |
| Total Settlement                | 16,957.67      | 17,057.67 | 17,207.67 | 394,943.49 |            |
| Daily Net Total                 | -12,407.76     | -8,401.46 | -3,389.46 | 42,272.59  |            |
| Closing Balance as of 06/08/201 | 0 78,838.62    |           |           |            |            |

The Closing Balance is calculated using the Opening Balance Amount on the Report + the Daily Net Total

- Each posting that occurs in Maestro is reflected on a particular folio in a particular ledger
- Ledgers show Outstanding Folio Amounts that are comprised of individual postings

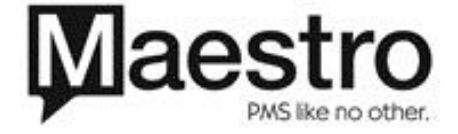

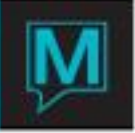

- Net Ledger changes occur based on the Daily Charges and Payments that have been posted to folios on specific Ledgers
- The **third report** to be used to assist with balancing combines the Closing Balance Report details with Ledger Balances for each Ledger in use, allowing users to verify that Maestro is in balance
- The Daily Balancing Audit Report [DBAR] will display all Ledger Balances, Group Master Balances and Advance Deposits
- The Closing Balance on the Daily Balancing Audit Report and the Closing Balance Report should match
- The DBAR will show the following details for all folios in Maestro:
  - Client Name
  - Client Code
  - Ref No (if applicable)
  - Arrival Date (if applicable)
  - Folio Type
  - Folio Number
  - o Folio Source
  - Folio Balance
  - Ledger Balance
- At the top of the report, the DBAR provides a Legend for indicators used:
  - AR\* = Accounts Receivable Account that has been created as a Permanent Account [House Account]
  - "A" = Represents a Guest Reservation in Reserved Status with a Balance [Advance Deposit].
    The total "A" amount is located above the Closing Front Desk Ledger Balance
  - "G" = Represents Group Master Folio Balances. The total "G" amount is located above the Closing Front Desk Ledger Balance
- At the bottom of the report, the DBAR lists all applicable Ledger Balances for each Ledger and a Closing Balance Grand Total
- The Closing Balance is the Sum of all Ledger Balances
- The Closing Balance on the Daily Balancing Audit Report and the Closing Balance Report should match

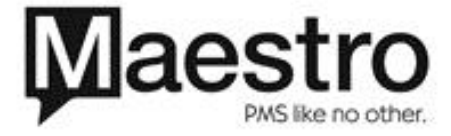